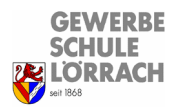

# iPad-Stundenausleihe

- Die Standorte der iPads finden Sie im Q-Handbuch.
- Die iPads können direkt genutzt werden, sie benötigen keine Logindaten und sind bereits im Internet.
- Pro Tipp: Von der Mitte des Bildschirms nach unten wischen um Apps zu suchen.

### 1. Ausleihe:

- a) Ausstecken und Umpacken der iPads in Tragetaschen
- b) oder Mitnahme im Ladekoffer Ladekoffer dazu vorher ausstecken

### 2. Übertragung des Bildschirms auf den Beamer:

! Funktioniert nur, wenn es ein HDMI-Kabel zum Beamer gibt (ein Adapter funktioniert im Normalfall nicht) !

a) Beiliegendes Gerät "Apple-TV" mitnehmen, mit Strom versorgen und per HDMI-Kabel an den Beamer anschließen.

b) Verbinden von iPads mit dem Apple-TV (siehe Grafik auf der nächsten Seite):

- auf dem iPad rechts oben herunterwischen
- "Bildschirmsynchronisation"
- "AppleTV #Name#" auswählen

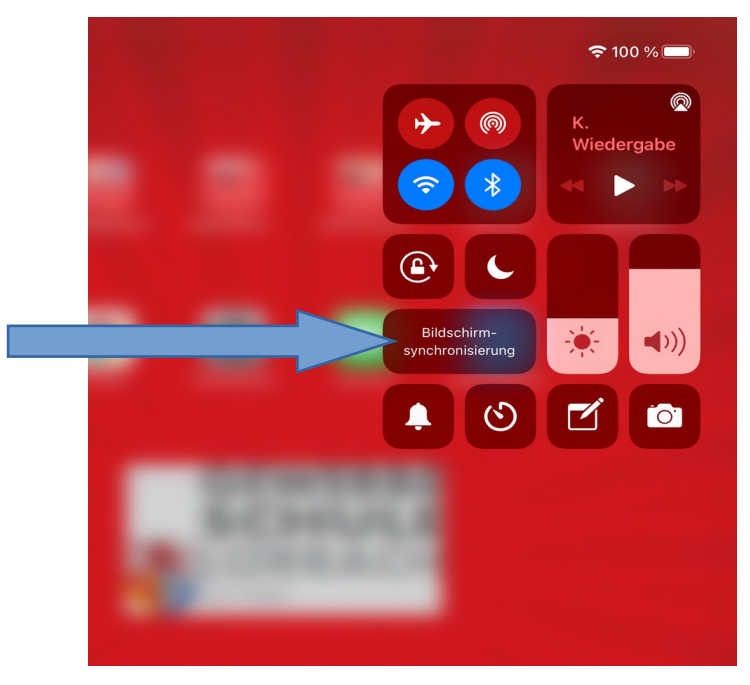

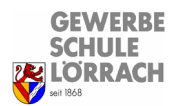

# iPad-Stundenausleihe

# **3. Am Ende der Schulstunde** müssen sich die SchülerInnen einfach nur ausloggen, damit alle persönlichen Daten gelöscht werden.

 $\rightarrow$  Auf dem iPad von oben nach unten wischen und auf "abmelden" tippen.

### 4. Rückgabe:

- Alle iPads wieder in die Ladestation stellen und an das Ladekabel anschließen
- ggfs. Apple-TV zurückstellen

## Bei Fragen & Problemen bitte E-Mail an:

### ipad@gws-loerrach.de